## Speed Dial for Cisco IP Phones

- To setup speed dial numbers for your Cisco IP phone, login to the Cisco Unified CM User Options webpage using your Bryant email username (without the @bryant.edu) and password. <u>https://w2kcmpub01.bryant.edu/ccmuser/showHome.do</u>
- 2. In the top left corner click the User Options dropdown and select Device

| cisco                 | Cisco Unified CM User Options<br>For Cisco Unified Communications Solutions |              |  |  |  |
|-----------------------|-----------------------------------------------------------------------------|--------------|--|--|--|
| User Options          | -                                                                           |              |  |  |  |
| Device                | h                                                                           |              |  |  |  |
| User Set              | ings                                                                        |              |  |  |  |
| Directory             |                                                                             |              |  |  |  |
| Personal Address Book |                                                                             | lear Options |  |  |  |
| Fast Dials            |                                                                             | oser options |  |  |  |
| Mobility Settings     |                                                                             | • 1          |  |  |  |
| Plugins               |                                                                             |              |  |  |  |
|                       |                                                                             |              |  |  |  |

3. In the Device Configuration menu, select Speed Dials

| cisco        | Cisco Unified CM User Options<br>For Cisco Unified Communications Solutions |  |  |  |  |
|--------------|-----------------------------------------------------------------------------|--|--|--|--|
| User Options | <b>▼</b>                                                                    |  |  |  |  |
| Device Cor   | nfiguration                                                                 |  |  |  |  |
| Save         | Reset 🧷 Apply Config 🗞 Line Settings 🇞 Speed Dials                          |  |  |  |  |
| -Status      |                                                                             |  |  |  |  |
| i Status     | s: Ready                                                                    |  |  |  |  |
| Device In    | formation —                                                                 |  |  |  |  |
|              |                                                                             |  |  |  |  |

- 4. Here you will type the number you wish to dial, along with a description (Label) for each number
  - a. If the number you wish to dial is off campus, you will need to enter a 9, followed by the number, just as if you were dialing the number manually.
  - b. In this example, Speed Dial number 1 is set to dial 232-6545.
  - c. The description is for your information only. You will not see this displayed on the phone, it only helps to determine what the number is when you are on the webpage.

| cisco                   | For Cisco Unifie                      | Cisco Unified CM User Options For Cisco Unified Communications Solutions |                                       |     |  |  |  |
|-------------------------|---------------------------------------|--------------------------------------------------------------------------|---------------------------------------|-----|--|--|--|
| ser Optic               | ons 🔻                                 |                                                                          |                                       |     |  |  |  |
| peed D                  | ial Configuration                     |                                                                          |                                       |     |  |  |  |
| ] Sav                   | e 🎦 Reset 🥖                           | Apply Config 😻 Device 损 Line                                             | e Settings 👙 Phone Services 👍 Service | URL |  |  |  |
| Status-                 | tus: Ready                            |                                                                          |                                       |     |  |  |  |
| Speed [                 | )ial (Abbreviated D                   | ial) Settings                                                            |                                       |     |  |  |  |
| Speed [                 | Dial (Abbreviated D<br>nber           | ial) Settings<br>Label                                                   | ASCII Label                           |     |  |  |  |
| Speed C<br>Nur<br>1 923 | Dial (Abbreviated D<br>nber<br>326545 | ial) Settings<br>Label<br>Jen's Office                                   | ASCII Label<br>Jen's Office           |     |  |  |  |

- 5. Once you have entered all the number you wish to use for speed dial, click the Save button in the top right of the screen. At this time your phone will refresh the screen.
- 6. When you are ready to use the speed dial feature, on your Cisco IP phone, press the speed dial number you wish to call (in my example, I would press the number 1 to call 232-6545)
- 7. You will then see a softkey option **AbbrDial** appear on your phone. Press the button associated with this option and the phone will proceed to dial the number you designated on the webpage.